## Step-by-Step Instructions – Varian Spectrometers

## I. <sup>1</sup>H 1d acquisition

[updated: 27 May 2010]

- 1. *Current sample out*: Check the STATUS panel to insure that Status = IDLE, i.e., that it is not ACTIVE, in which case the previous user is still acquiring data.
- 2. If the previous user does not show up within 5 mins of the start of your time, do an  $svf \downarrow$  and save the data to a temporary filename. Then enter  $aa \downarrow$  to stop the acquisition.
- 3. eject or e or click on EJECT in the *acqi* window
  - you should always have  $\ge 0.45$ ml (0.6ml recommended) solvent; with less (w/o a Shigemi tube) you may not be able to obtain a reasonable shim.
  - for samples with  $\leq 0.6$ ml solvent, be careful to *center* the solvent column in the hatched box—indicating the detect region—in the depth gauge. Failure to do so may lead to poor line shape, even following significant shimming.
- 4. Your sample in: insert or i or click on INSERT in the ACQI window
- 5. Set the temperature:
  - on the UNITY, use the PC to set the temperature; set **temp** in VNMR correctly, but keep in mind this does not affect the actual temperature
  - on the INOVAs, enter temp $\downarrow$
  - if you are making a change  $>5^\circ$ , allow at least 10 mins for the temperature to equilibrate prior to shimming or tuning the probe
- 6. Read in the facility shim file:
  - rts, *probename*.shim, su, or
  - click on MAIN MENU  $\rightarrow$  UWMACROS  $\rightarrow$  LOADSHIMS and type in shim filename
- 7. Read in experimental parameters: click on MAIN MENU  $\rightarrow$  SETUP  $\rightarrow$  NUC, SOLV
- 8. Locking: 2 methods can be used:

<u>Automatic locking</u> (recommended; as of June 2009)

- enter **findlock**→ and wait for the macro to finish
- in the ACQI LOCK panel: turn the lock on
  - $\rightarrow$  if the signal does not lock, try increasing the LOCKPOWER and LOCKGAIN
  - $\rightarrow$  adjust the LOCKPHASE so the lock signal goes positive;
  - $\rightarrow$  the spectrometer should now lock; re-read in shim file; find help if still no lock

<u>Manual locking</u> (the automatic *findlock* method above is recommended)

In the ACQI LOCK panel:

- turn the LOCK off
- turn LOCKGAIN and LOCKPOWER both to 60

- adjust Z0 to remove all oscillations in the lock signal (lock to on-resonance); use only the slider bar and/or the  $\pm 64$  button for Z0 adjustments
- reduce the LOCKPOWER slowly (-4 at a time) to get a good lock level (which is any lock signal > 30 and < 100)</li>
- the lock signal should go positive; adjust LOCKPHASE if not
- click LOCK when on-resonance and a positive lock signal
- 9. Reduce the LOCKPOWER to the recommended value for the solvent, but still keeping the lock level > 20. You may have to adjust the Z1 shim prior to getting the LOCKPOWER to the recommended value.
- 10. *Shimming:* Go into the *ACQI SHIM* window, and stay there unless LOCK is lost (the last panel in the *SHIM* window has LOCKPOWER, LOCKPHASE, etc.)
  - Always "shim" LOCKPHASE prior to careful shimming on Z1 and Z2.
  - Shim Z1, then Z2, then Z1; repeat until no improvements are obtained. Re-"shim" LOCKPHASE following any large changes in shims (e.g., following a change in  $Z2 \ge 128$  units).
- 11. *DISCONNECT from the ACQI* window prior to doing anything in the main VNMR window; failure to do so may lock-up the Sun workstation.
- 12. Tune the <sup>1</sup>H channel on the probe: this must always be done for the first sample.

For  ${}^{1}H$  1d and COSY experiments, the probe need not be retuned for following samples at the same temperature and similar solvent conditions.

For  ${}^{13}C$ ,  ${}^{31}P$ , and other X experiments (where high-power  ${}^{1}H$  decoupling is used), and for more advanced experiments—NOESY1D, TOCSY1D, ROESY1D, DQCOSY, HSQC, HMBC, etc— the probe should be retuned on *every* sample.

- 13. *Check cabling (UNITY only)*: check that the  ${}^{1}H$  cable to the probe is plugged into the 1H OBSERVE port on the magnet leg preamp box.
- 14. Adjust receiver gain: enter nt=1 ss=0 gain=60 ga.↓
  - Look and listen carefully following the ga: two "beeps" and a message "ADC Overflow" or "Receiver Overflow" means gain is too high. Reduce the gain by 20 until you get only one "beep" and neither message above.
  - (UNITY only): If you still get two "beeps" and one of the messages above when gain=0, then you must insert an external attenuator(s) into the labeled "Attenuator" position on the magnet leg preamp box.
- 15. *Check your shims*: Expand the spectrum about the TMS (or other solvent) peak; typically one scan (**nt=1**) is sufficient to check shims, but take more scans if necessary. Type **nl dres**, to get an estimate of the linewidth. For small organic compounds, 1Hz or lower is typical. For peptides and proteins, ≤2Hz may be acceptable.
- 16. Set ss=2 and  $nt=i\times8$  (i.e., a multiple of 8) and acquire the FID.
- 17. Save the data using **svf**, ; use a filename *without* spaces or other special characters (underscore \_ plus + period . and hypen are ok to use in a filename).

- 18. Prior to leaving the spectrometer, put the standard CDCl3 sample into the spectrometer, and establish lock on this sample (a higher than normal LOCKPOWER of  $\leq$  40 is OK for this sample; i.e., don't spend time shimming this sample).
- 19. Useful commands for processing and plotting the data are:

ff dsx aph dc va

pl pscale(0) pap page